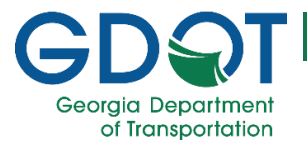

## How to use the GDOT Outdoor Advertising Public Permit Search

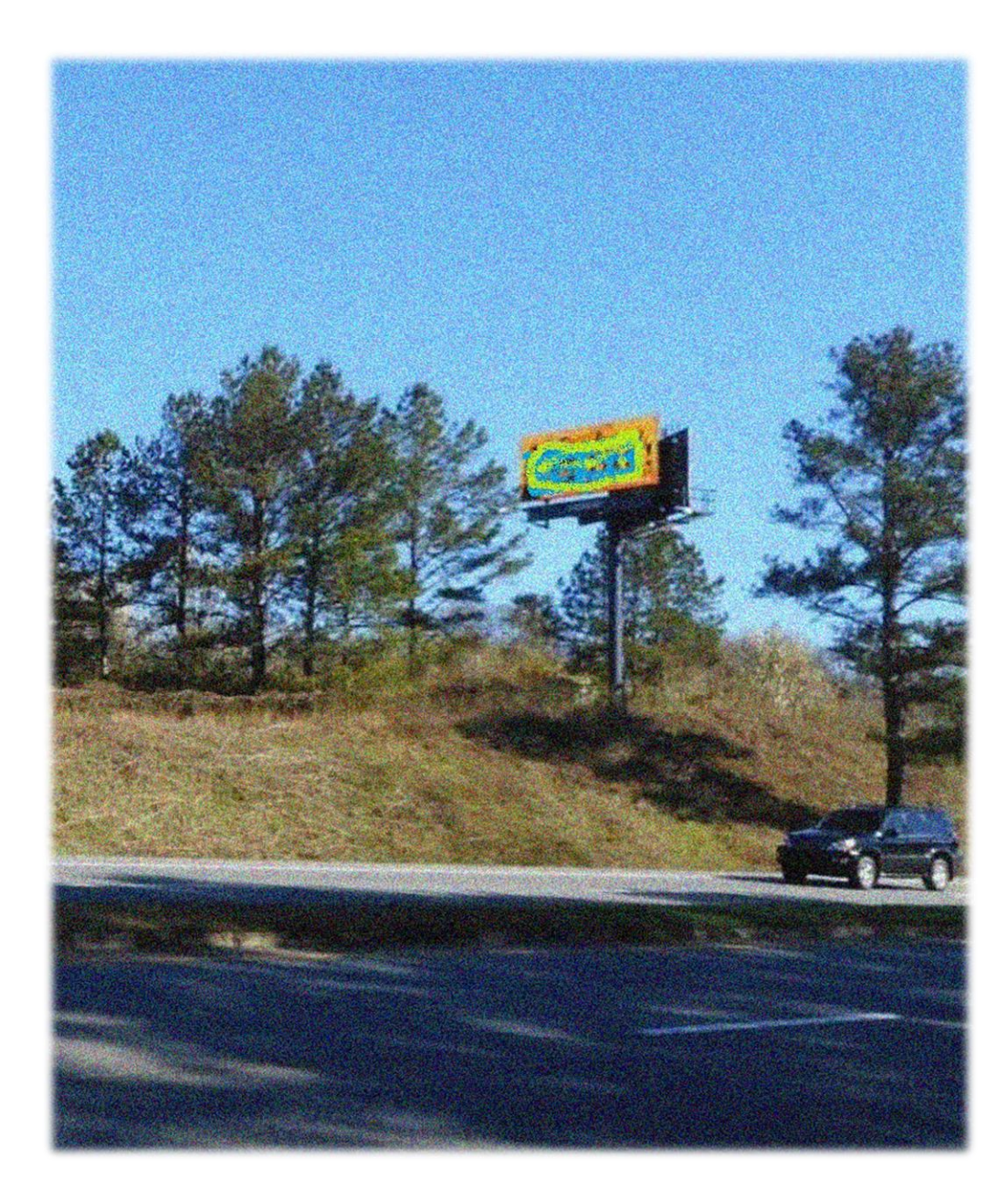

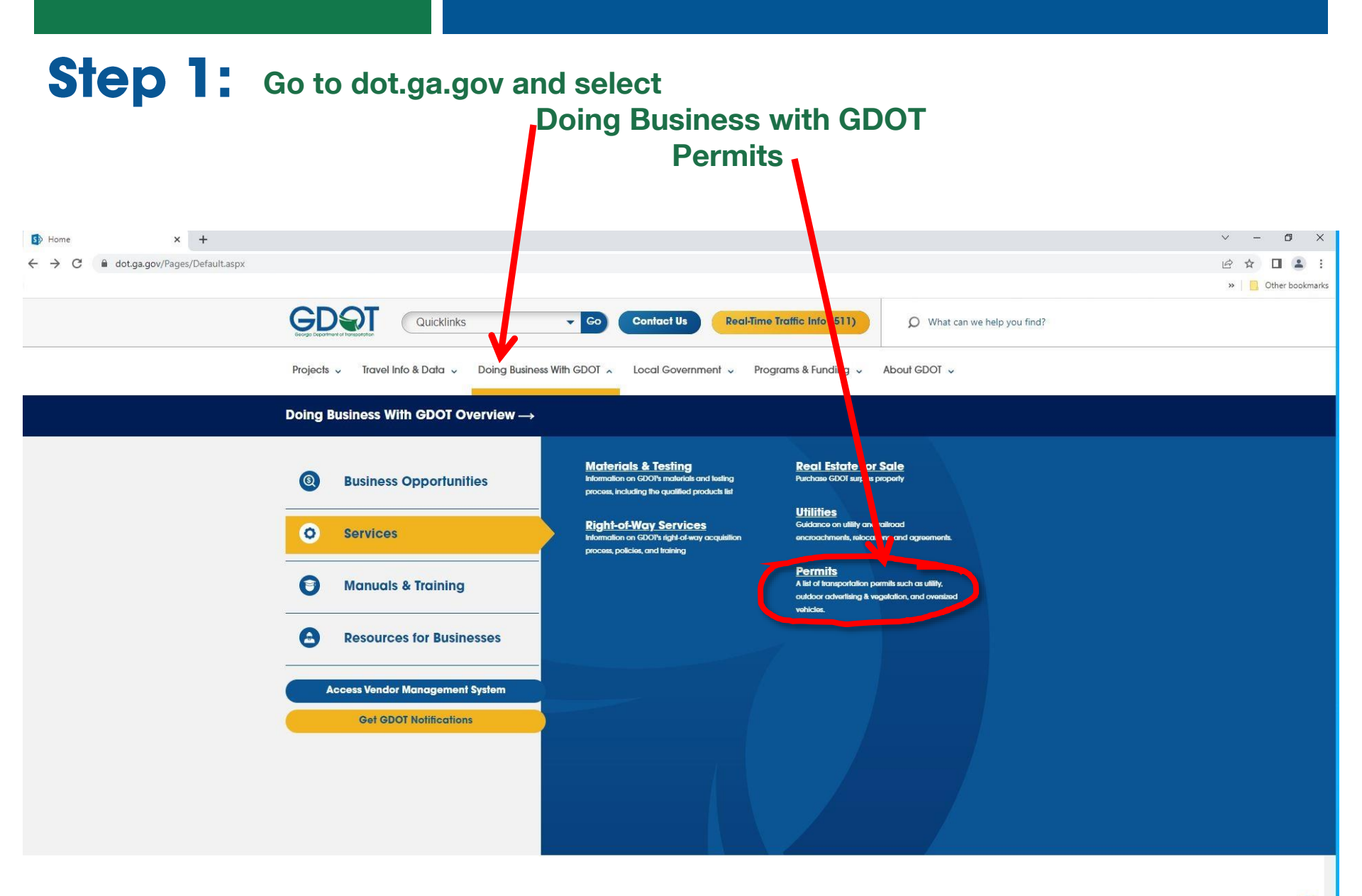

R.

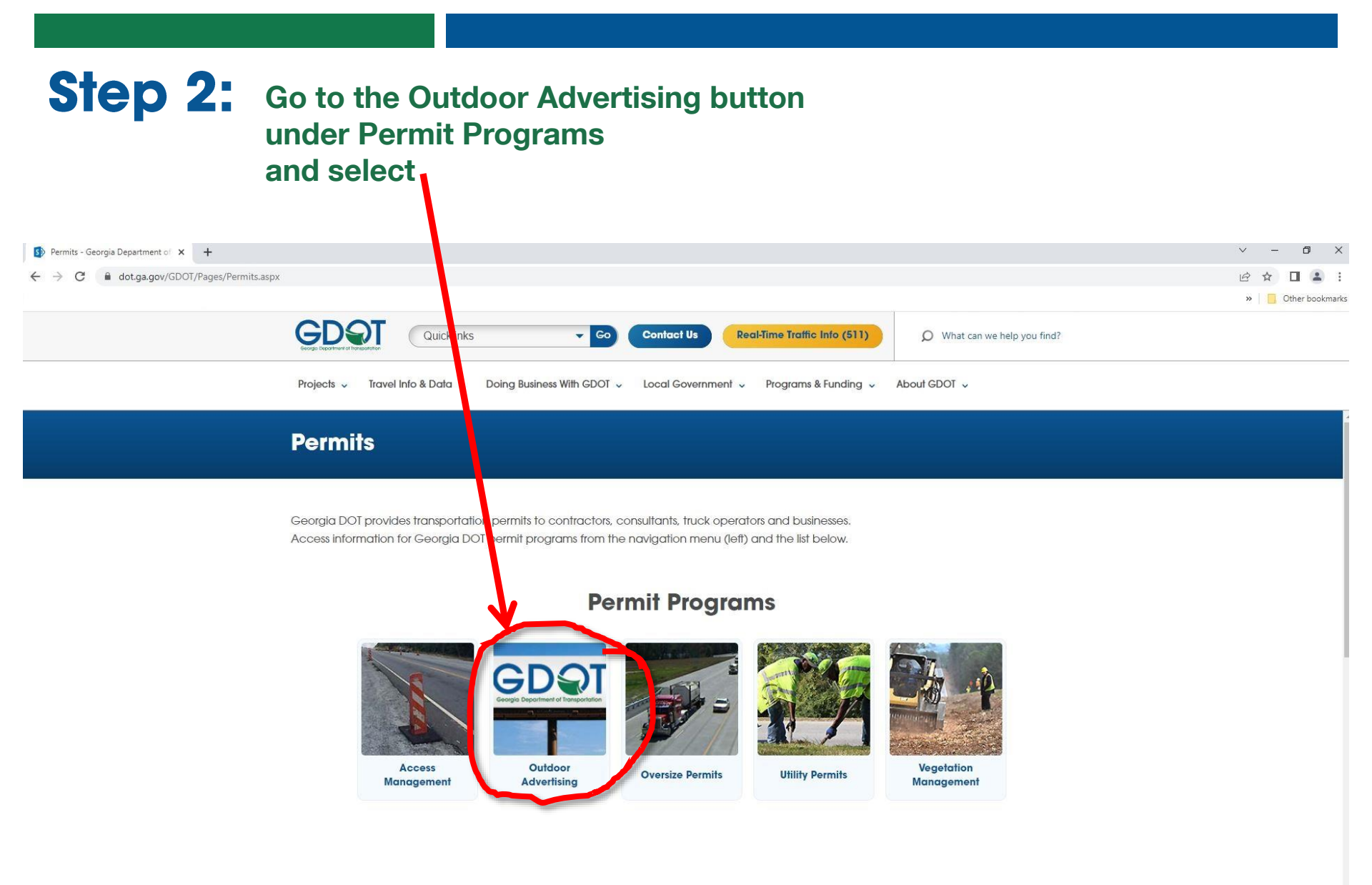

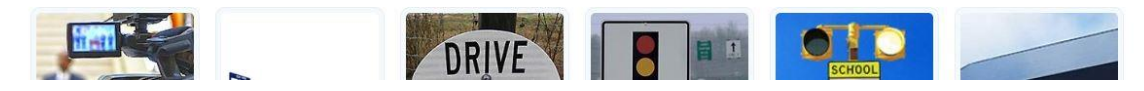

# **Step 3:** Scroll down until you see the Search for Permits banner

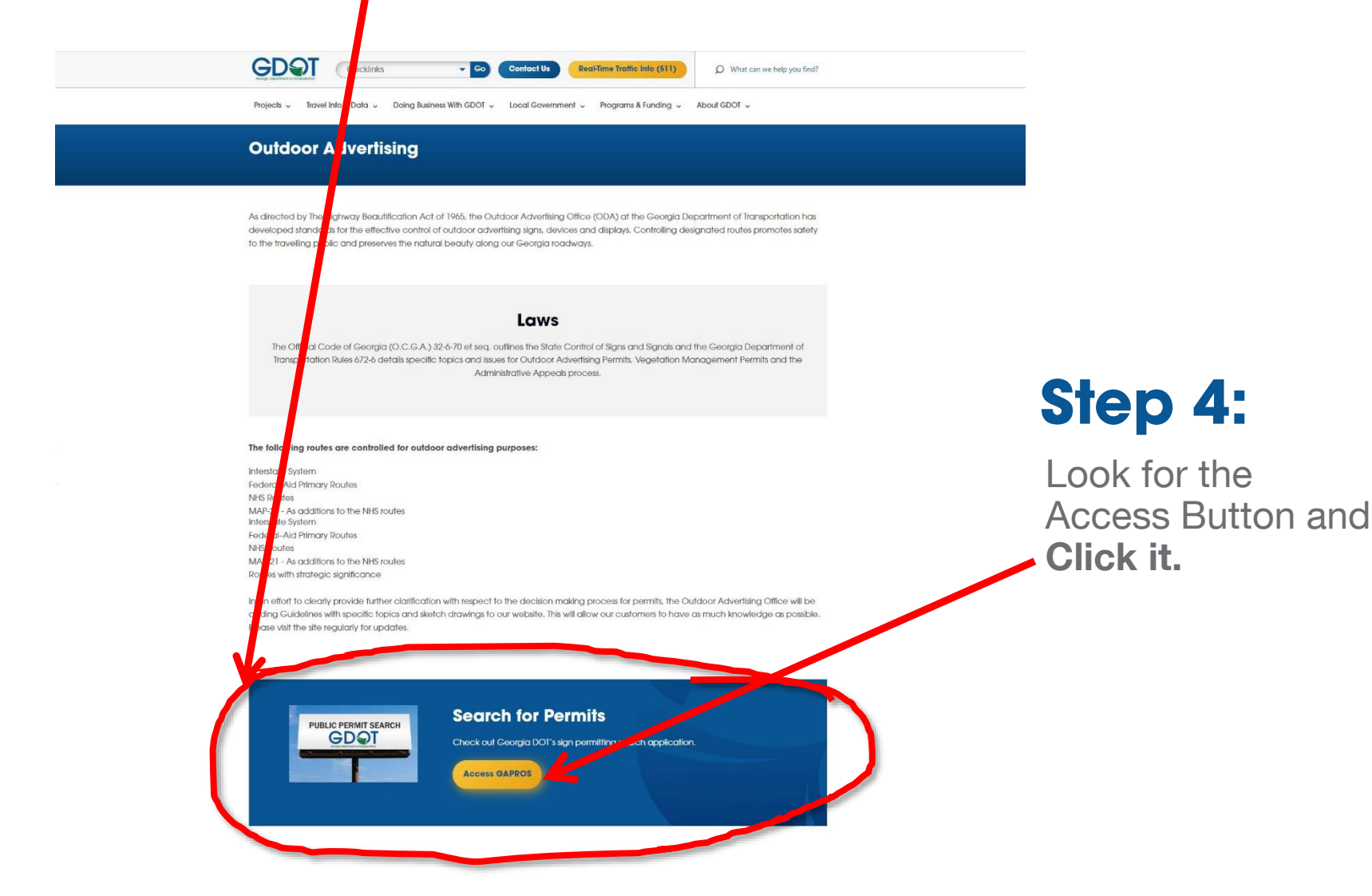

## **Step 5:** Accept the End User Agreement

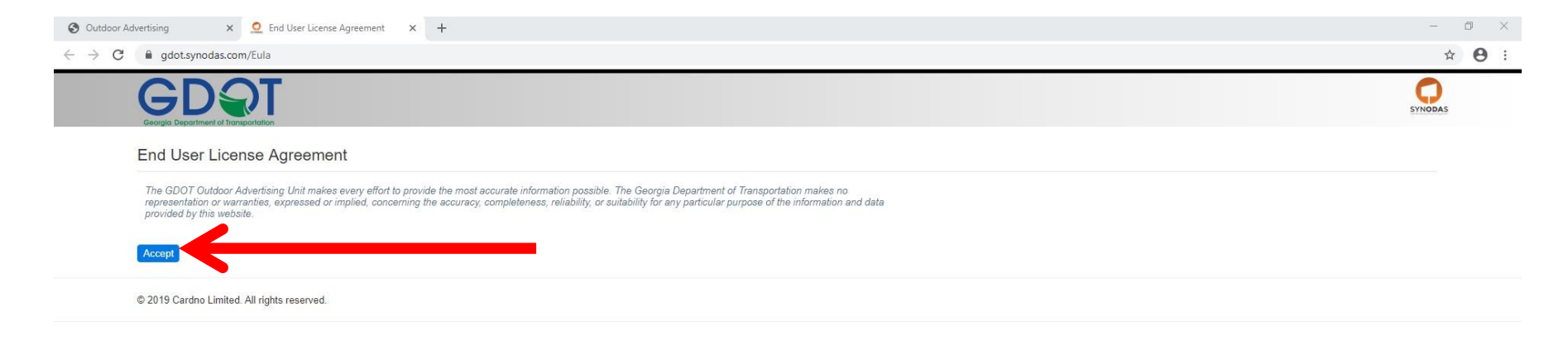

#### **Step 6:** Look for the GIS Viewer Button and Click it.

| GDQ Public Permit Se      | arch                  |                           | Help                    |
|---------------------------|-----------------------|---------------------------|-------------------------|
| GIS Viewer                |                       |                           |                         |
| Show/Hide Search Criteria |                       |                           |                         |
| Search Options            |                       |                           |                         |
| Search Type               |                       | Search Clear              |                         |
| Match All Fields •        |                       |                           |                         |
| Permit #                  | Tag #                 | Туре                      | Permit Status           |
|                           |                       | Please Select             | Please Select           |
| Permit Issue Date Start   | Permit Issue Date End | Permit Expires Date Start | Permit Expires Date End |
| Start Date                | End Date              | Start Date                | End Date                |
| Sign Status               | Sign Owner            |                           |                         |
| Please Select v           | Please Select •       |                           |                         |
| Sign Location             |                       |                           |                         |
| Milepoint                 | Route                 | County                    | City                    |
|                           | Please Select 🔹       | Please Select 🔹           | Please Select 🔹         |
| Jurisdiction              | Between Milepoint     | and Milepoint             |                         |
| Please Select 🔻           |                       |                           |                         |
|                           |                       |                           |                         |

| Permit # | ⊥р́ Туре      | 10 County | ↓ <b>≜</b> City | 19 | Route 1 | Milepoint 1 | Permit Exp. Date | Permit Status | J# Sign Status | 10 | Latitude 10 | Longitude 10 |
|----------|---------------|-----------|-----------------|----|---------|-------------|------------------|---------------|----------------|----|-------------|--------------|
| 06796    | Standard Sign | Appling   |                 |    | 025000  | 11.262      | 6/7/1991         | Closed        | Standing       |    | 31.798922   | -82.35077    |
| 07108    | Standard Sign | Appling   |                 |    | 001500  | 19.539      | 4/1/2020         | Active        | Standing       |    | 31.748318   | -82.350191   |
| 07211    | Standard Sign | Appling   |                 |    | 002700  | 10.993      | 4/1/2020         | Active        | Standing       |    | 31.778231   | -82.346692   |
| 07368    | Standard Sign | Appling   |                 |    | 000400  | 10.25       | 4/1/2020         | Active        | Standing       |    | 31.782961   | -82.348623   |

## **Step 7:** Type in your address or location. Decimal Degrees are preferred.

#### ← → C 🔒 gis.synodas.com/viewers/gdot/public/

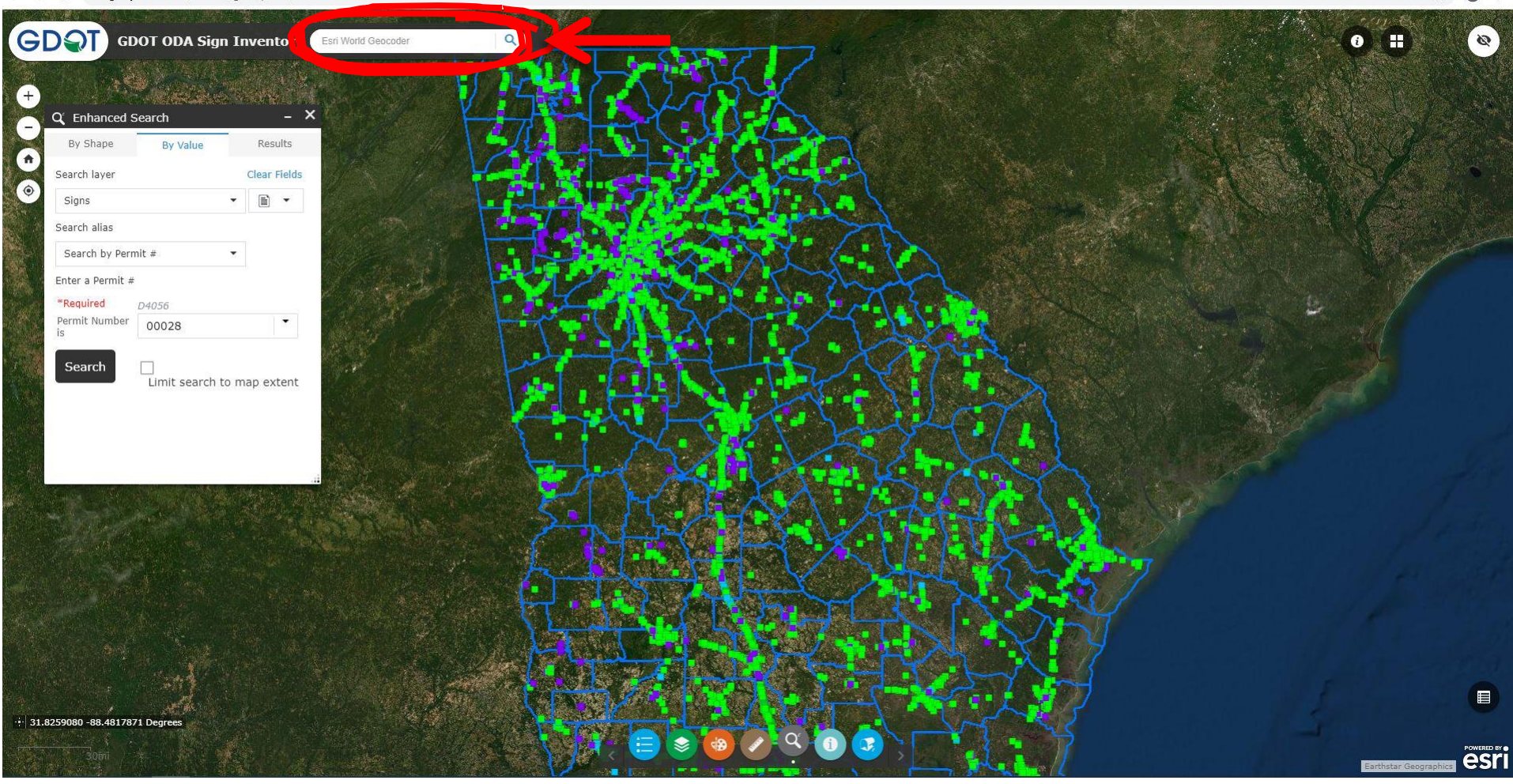

### **Step 8:** Using Enhanced Search

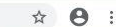

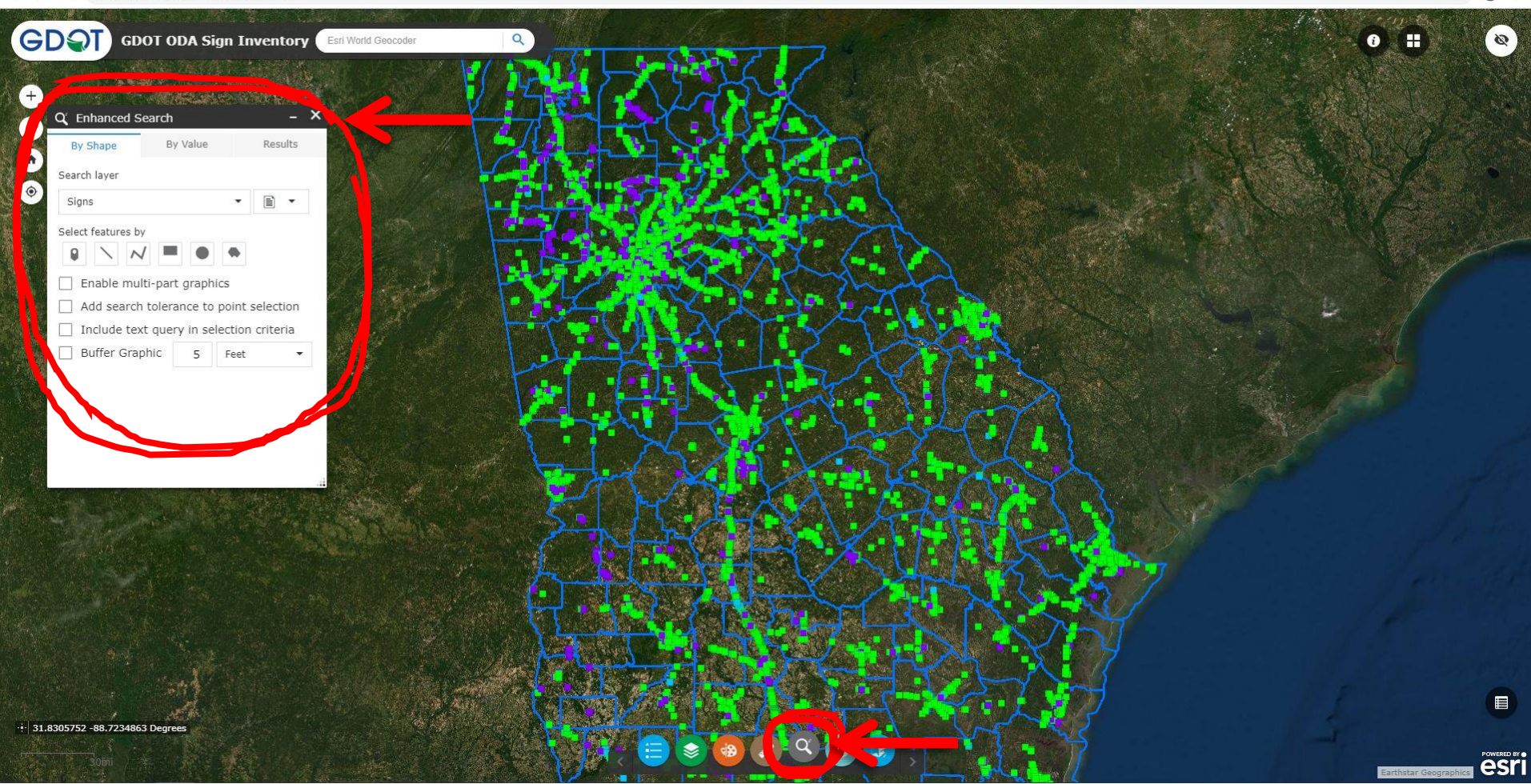

#### **Step 9:** Choose "Enable multi-part graphics" "Buffer Graphic", setting Buffer Graphic to 500 feet, as shown

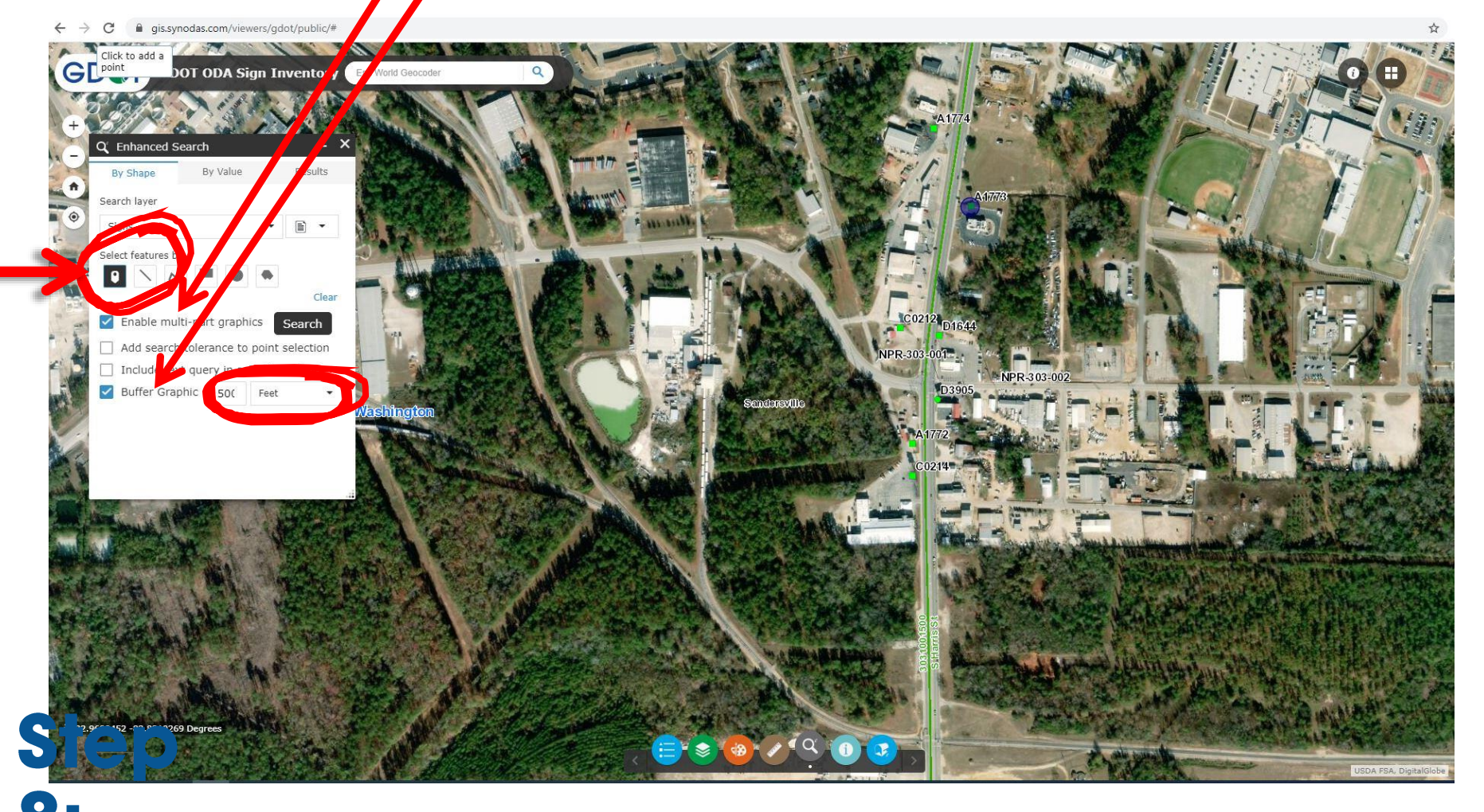

Choose "Select features by" as shown

# **Step 10:** Click on the permitted sign location(s) to select, then click the Search button

← → C 🔒 gis.synodas.com/viewers/gdot/public/#

☆ \varTheta :

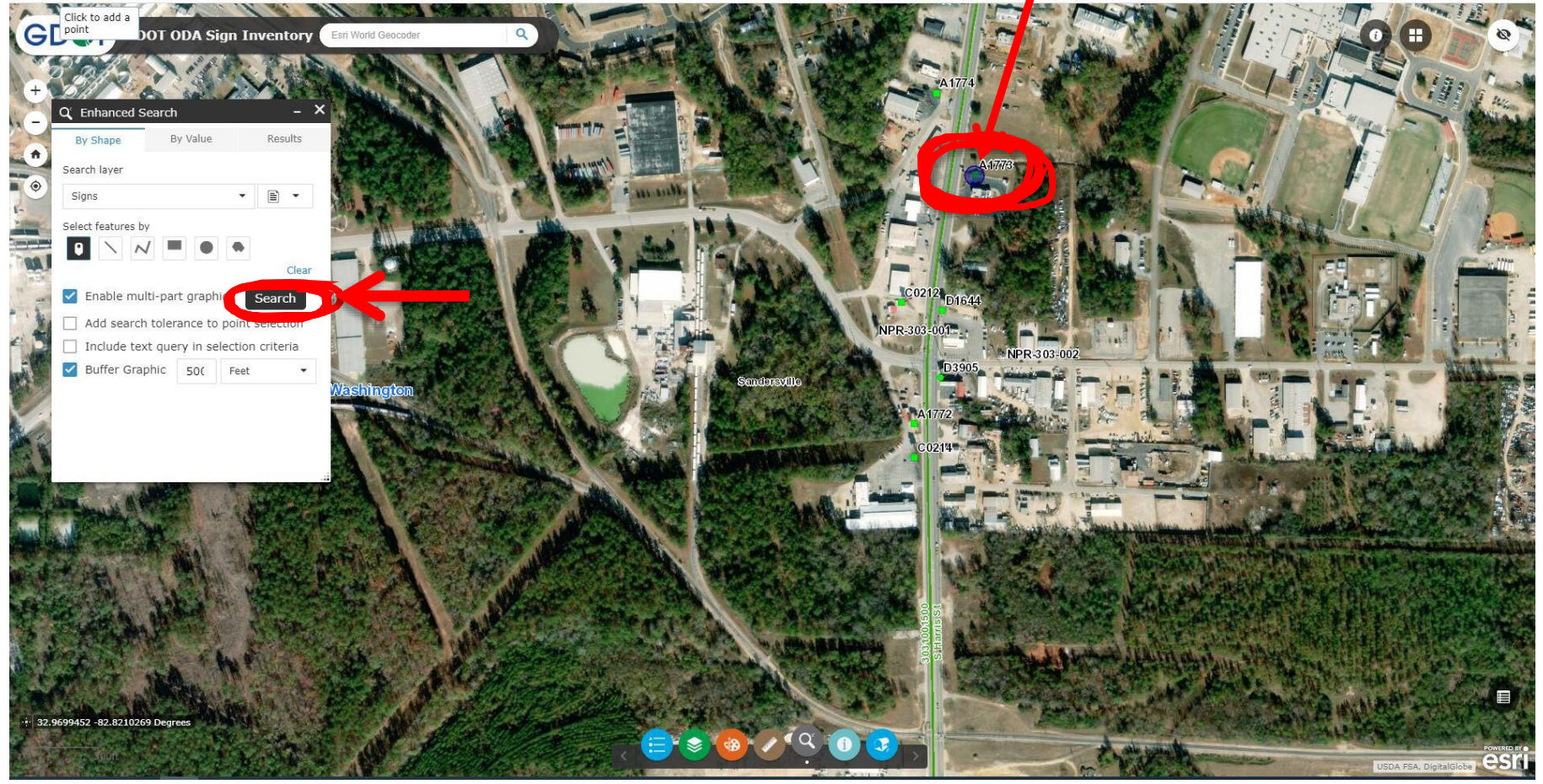

#### Now you see where the 500 foot no tree planting buffer is located!

This can be done for multiple signs. Just repeat Steps 8 and 9 for each sign you are researching.

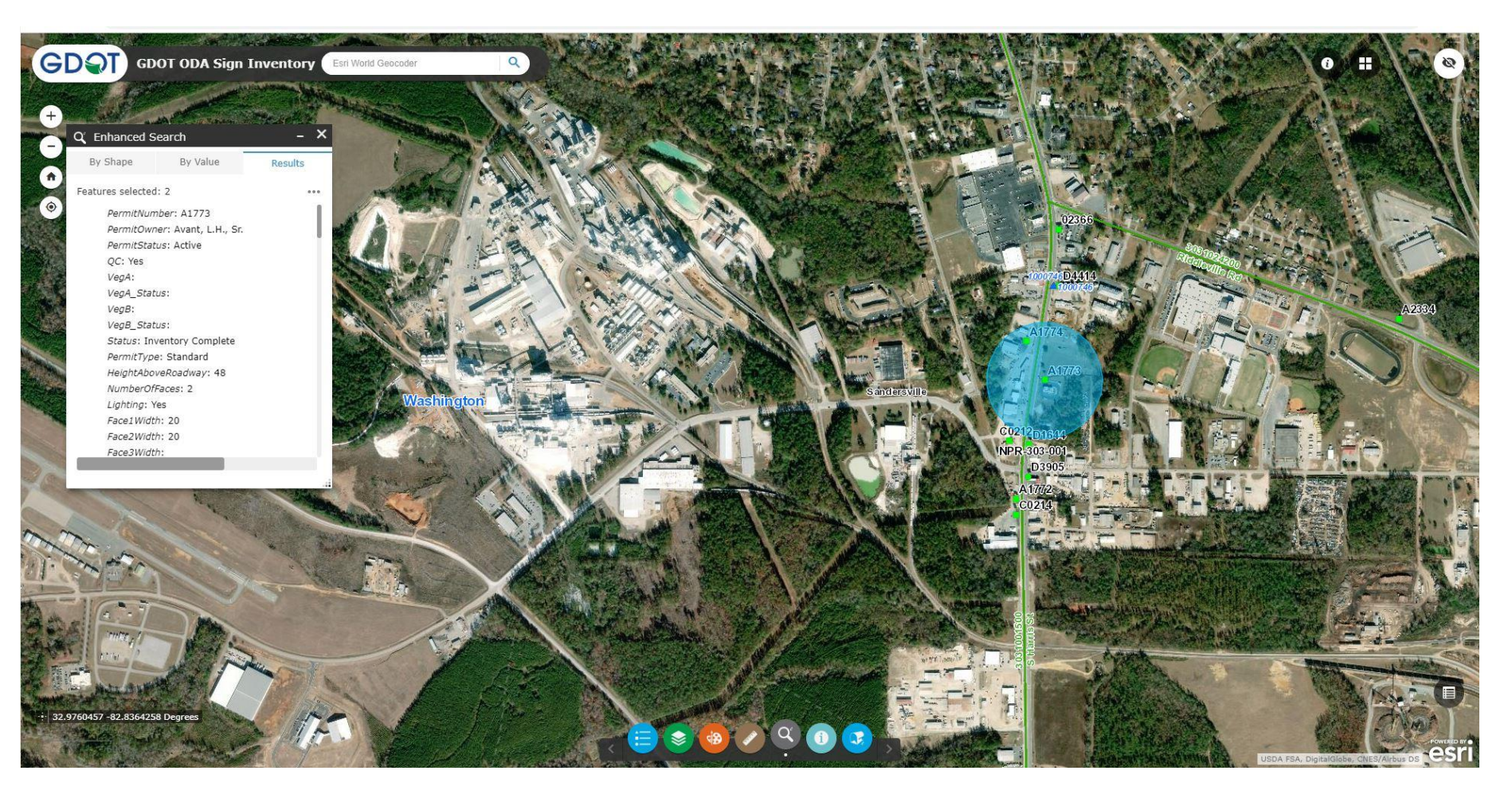

#### Now you see where the 500 foot no tree planting buffer is located!

This can be done for multiple signs. Just repeat Steps 8 and 9 for each sign you are researching.

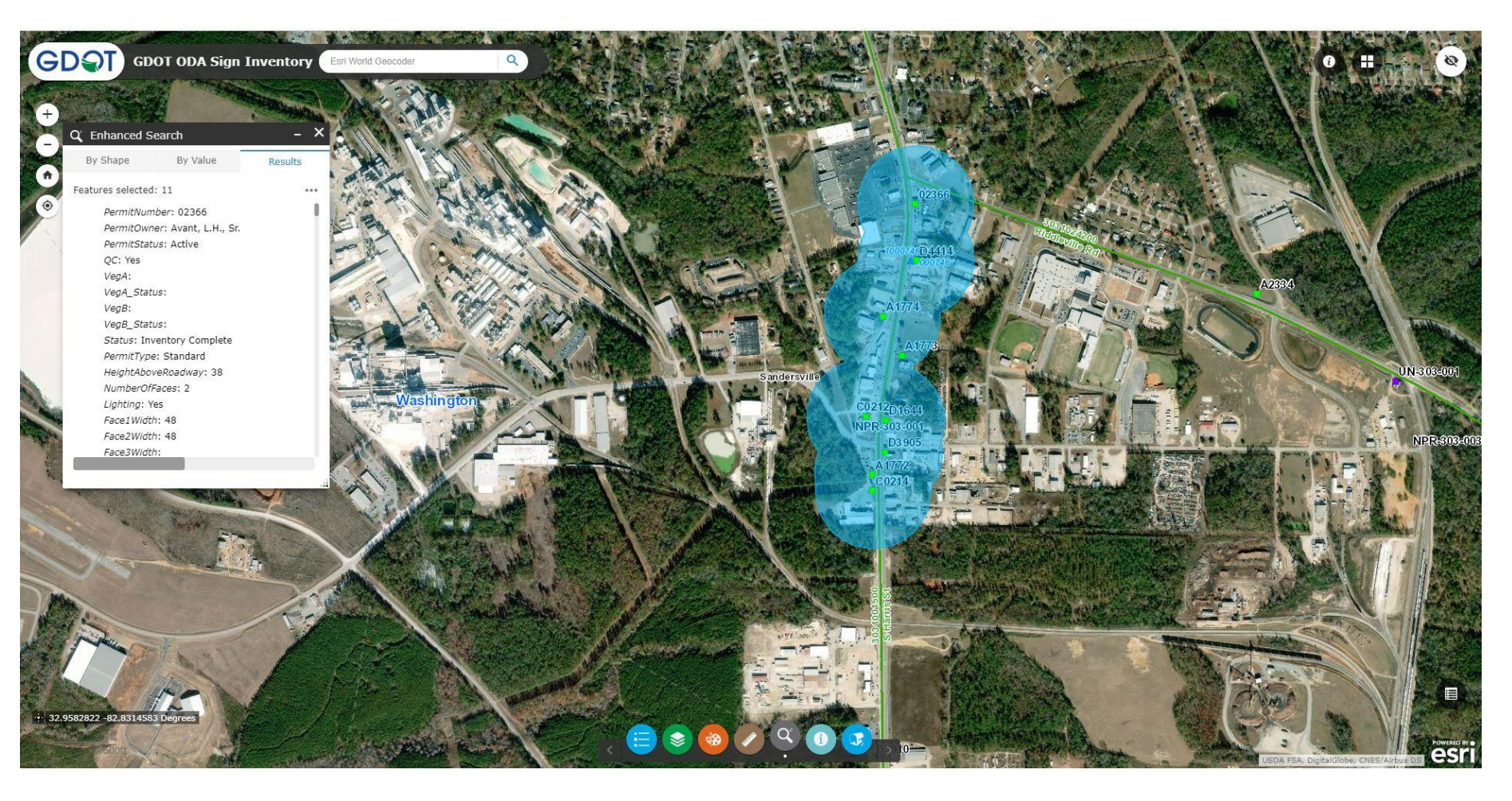